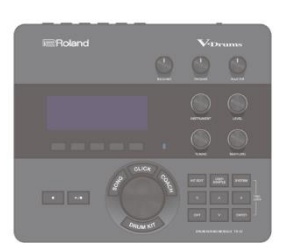

Bluetooth'

Procédure d'installation des kits exclusifs « WOODBRASS.COM » dans votre module TD-27

> Comment formater une carte mémoire « SD CARD » (FORMAT)

Voici la procédure de formatage de votre SD Card

\* Avant toute utilisation d'une carte mémoire SD card pour la première fois avec le module TD-27, vous devez la formater.

## ΝΟΤΕ

V-Drums TD-27

DRUM SOUND MODULE

Reference Manual

© 2020 Roland Corporation

Lorsque vous formatez une carte SD CARD, toutes les données de celle-ci seront effacées.

- Insérez une carte SD CARD dans le module (à l'emplacement réservé)
- 2. Appuyez sur le boutton [SYSTEM] Le menu SYSTEM apparait à l'écran
- Utilisez les boutons de navigation pour sélectionner « SD CARD », et appuyez sur le bouton [ENTER].
  Le menu « SD CARD MENU » apparait.
- Utilisez les boutons de navigation pour sélectionner « FORMAT » et appuyez sur le bouton [ENTER] Un message de confirmation apparait.

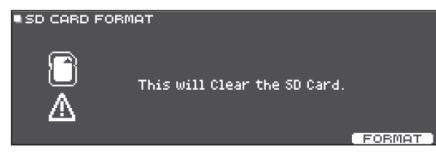

5. Appuyez sur le bouton [F5] Un message de confirmation apparait.

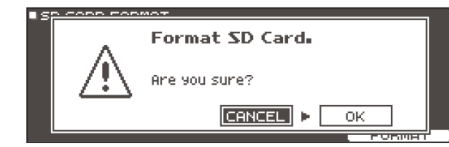

 Utilisez les boutons de navigation pour sélectionner « OK » et appuyez sur le bouton [ENTER]. Votre carte SD CARD est formatée.

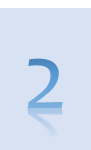

Comment télécharger le fichier des kits exclusifs Woodbrass.com « BKUP-003.TD0 »

Via le lien présent sur la fiche de produit, vous allez pouvoir télécharger sur votre ordinateur le fichier backup « **BKUP-003.TD0** » qu'il vous faudra ensuite placer dans votre carte mémoire SD CARD à l'emplacement suivant :

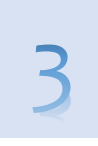

Comment télécharger dans votre module TD-27 un « Backup » à partir d'une carte « SD CARD » (LOAD)

Voici la procédure d'installation par le biais du menu de **restauration d'une sauvegarde (BACKUP)** faite à partir de la carte SD CARD et à télécharger dans le module TD-27.

- 1. Insérez votre carte SD CARD dans le module (à l'emplacement réservé)
- 2. Appuyez sur le boutton [SYSTEM] Le menu SYSTEM apparait à l'écran
- Utilisez les boutons de navigation pour sélectionner « SD CARD », et appuyez sur le bouton [ENTER]. Le menu « SD CARD MENU » apparait.
- Utilisez les boutons de navigation pour sélectionner « LOAD » et appuyez sur le bouton [ENTER] Le menu SD CARD LOAD >BACKUP ALL> apparait.

## 5. Paramétrez le type de téléchargement

| Parameter        | Explanation                                  |
|------------------|----------------------------------------------|
| With User Sample | Select whether user samples are also loaded. |
| Bank Number      | Select the backup number.                    |

\* Lorsque vous chargez des échantillons d'utilisateur (**user sample**), les échantillons d'utilisateur inclus dans les données de sauvegarde vont remplacer les échantillons d'utilisateur dans la mémoire du module TD-27. En fonction de la taille des échantillons d'utilisateurs, le chargement des données peut prendre dix minutes ou plus.

\* Si vous chargez des données de sauvegarde qui n'incluent pas d'échantillons d'utilisateurs (**user sample**), vous ne pouvez pas cocher la case "**With User Sample**".

 Appuyez sur le bouton [F5] (LOAD). Un message de confirmation apparait.

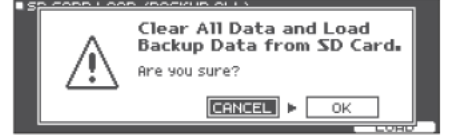

 Utilisez les boutons de navigation, choisissez « OK » puis appuyez sur le bouton [ENTER] La sauvegarde (BACKUP) se télécharge via la carte SD.